## SolT Tower Lavel 6 Labs Sign-in Procedure for New Users

Sign-in procedure for new users will be done on campus. The SoIT staff will give your SoIT (School of IT) account [username and password] and the initial password to use. Format is first.lastname e.g, john.doe

## Instructions:

 In any computer in SoIT Labs, the default Sign-in option is set to Google Classroom account. For initial logon of new student on campus, click Sign-in options.

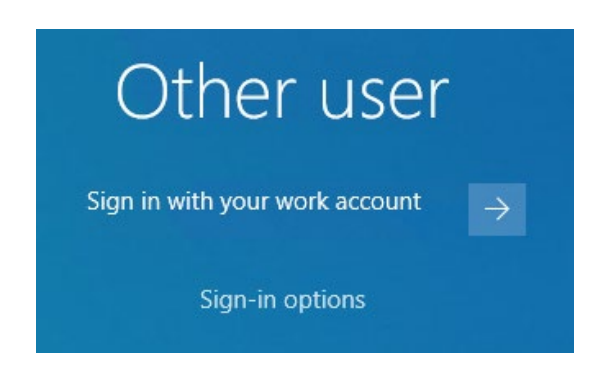

2. To log in to SolT domain, click Sign-in options. Select the Key icon to use your SolT domain credential.

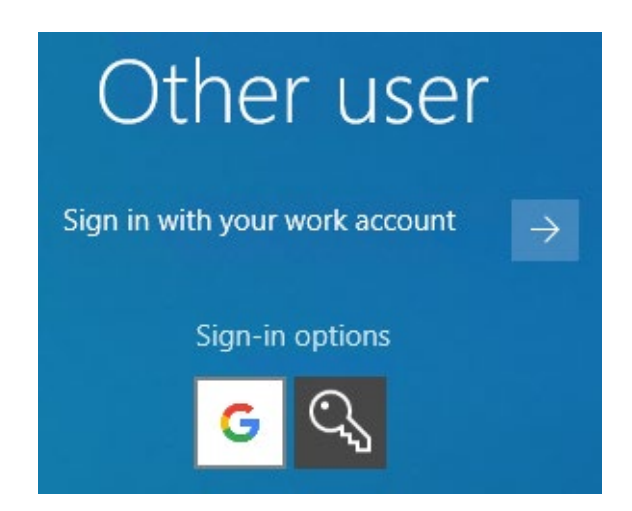

 Enter your credential. Username format is first.lastname e.g, john.doe or john.doe@soit.local or soit\john.doe and the provided initial password.

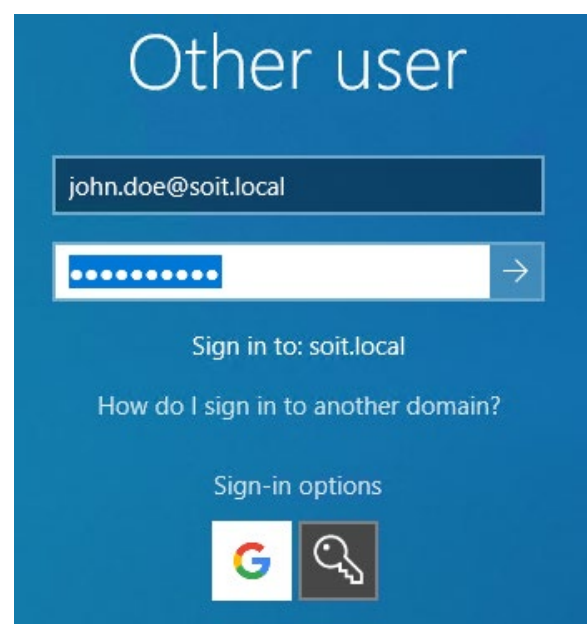

 You will be prompted to change password. New password must be 8 characters long with upper-case and lower-case letters and numbers. You can't use your name and the old password.

| Othe                       | r user                       |
|----------------------------|------------------------------|
| The user's password must b | e changed before signing in. |
| ОК                         | Cancel                       |

| Other user                                                    |  |  |  |
|---------------------------------------------------------------|--|--|--|
| john.doe@soit.local                                           |  |  |  |
| •••••                                                         |  |  |  |
| •••••                                                         |  |  |  |
| ••••••                                                        |  |  |  |
| Sign in to: soit.local<br>How do I sign in to another domain? |  |  |  |
| Sign-in options                                               |  |  |  |
| Cancel                                                        |  |  |  |

5. On successful logon, the new password will be the same password for Google Classroom account. Username for Google Classroom will be the same username with @it.weltec.ac.nz at the end. For example, username in SoIT domain is john.doe, the username for Google Classroom is john.doe@it.weltec.ac.nz.

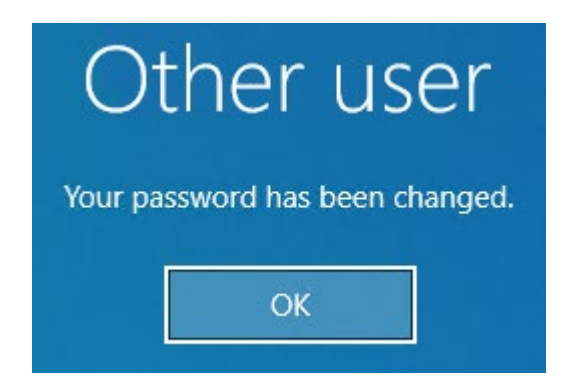

- 6. If successfully logged in, you can now check your courses, timetable, and other resources. Here are some of the important sites to visit.
  - a. WelTec Web Portal <u>https://www.whitireiaweltec.ac.nz/</u>
  - b. SoIT Web Portal <u>https://soit.weltec.ac.nz/</u>

- c. Moodle <a href="https://moodle.weltec.ac.nz/">https://moodle.weltec.ac.nz/</a>
- d. Google Classroom <u>https://classroom.google.com/</u>
- e. Timetable http://timetable.whitireiaweltec.ac.nz/2022/
- 7. Note that the next time you log in, you can use either your SolT account or the Google Classroom account. Below is the example of using Google Classroom account, just click the Sign in with your work account or choose the Google icon.

| Go<br>Sig                                          | o <mark>gle</mark><br>gn in       |
|----------------------------------------------------|-----------------------------------|
| Enter your email                                   | @it.weltec.ac.nz                  |
| Forgot email?                                      |                                   |
|                                                    | Next                              |
|                                                    |                                   |
| Go<br>Weld<br>() john.doe                          | ogle<br>come<br>@it.weltec.ac.nz  |
| Go<br>Weld<br>john.doer                            | ogle<br>come<br>@it.weltec.ac.nz  |
| Go<br>Weld<br>iohn.doer<br>Enter your password<br> | eogle<br>come<br>@it.weitec.ac.nz |

- 8. Note that a single password for SoIT domain and Google Classroom.
- Account to use for Moodle, Office365, OneDrive and Adobe Creative Cloud is your WelTec student email account i.e.,
  iohn doe01@student weltec ac nz. This was emailed to you by the

john.doe01@student.weltec.ac.nz. This was emailed to you by the WelTec enrolment team.

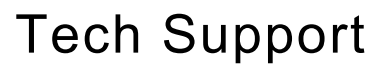

Pls contact JEFF Phone: 04 8300781 Email: j<u>eff.echano@it.weltec.ac.nz</u>